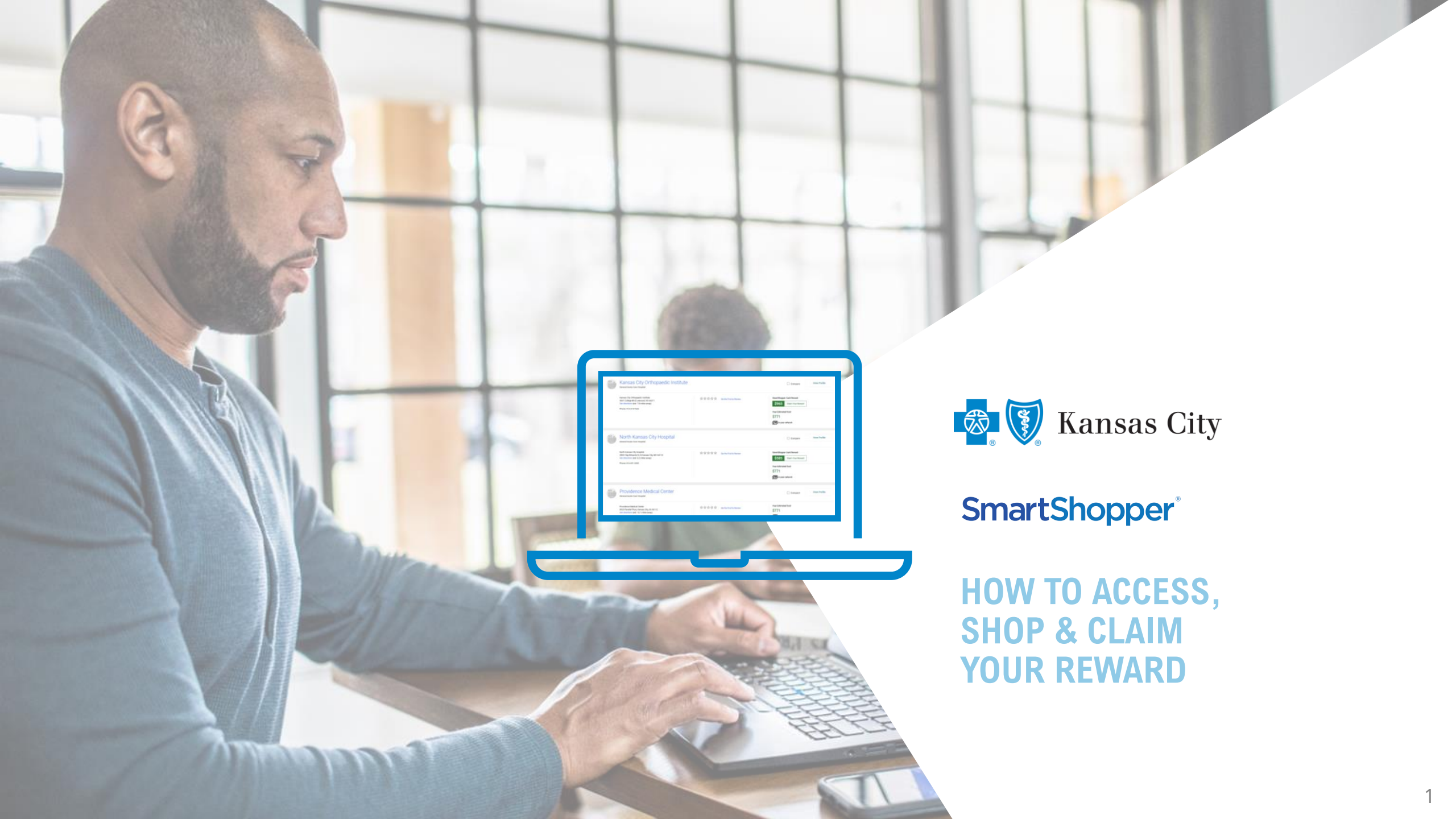

### HOW TO EARN A REWARD

Even among in-network facilities, the cost of routine procedures can vary greatly. With SmartShopper, when you go to a cost-effective facility, you save and earn a share of the saving in cash rewards. Plus, your employer, health plan, or insurance company also saves while helping lower the cost of healthcare in your area. It's surprisingly simple!

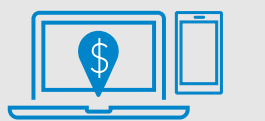

Compare providers online before your visit.

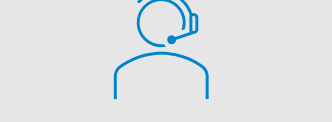

Schedule your appointment or call the SmartShopper Personal Assistant Team at 1-855-476-5027 for assistance.

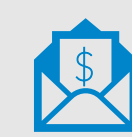

Earn your reward after you've gone to your appointment. Rewards can take up to 60 days post appointment date.

Many common medical services are shoppable, depending on your specific plan -- mammograms, colonoscopies, MRIs and more -- Here is how to shop

# SmartShopper<sup>®</sup> HOW TO SHOP

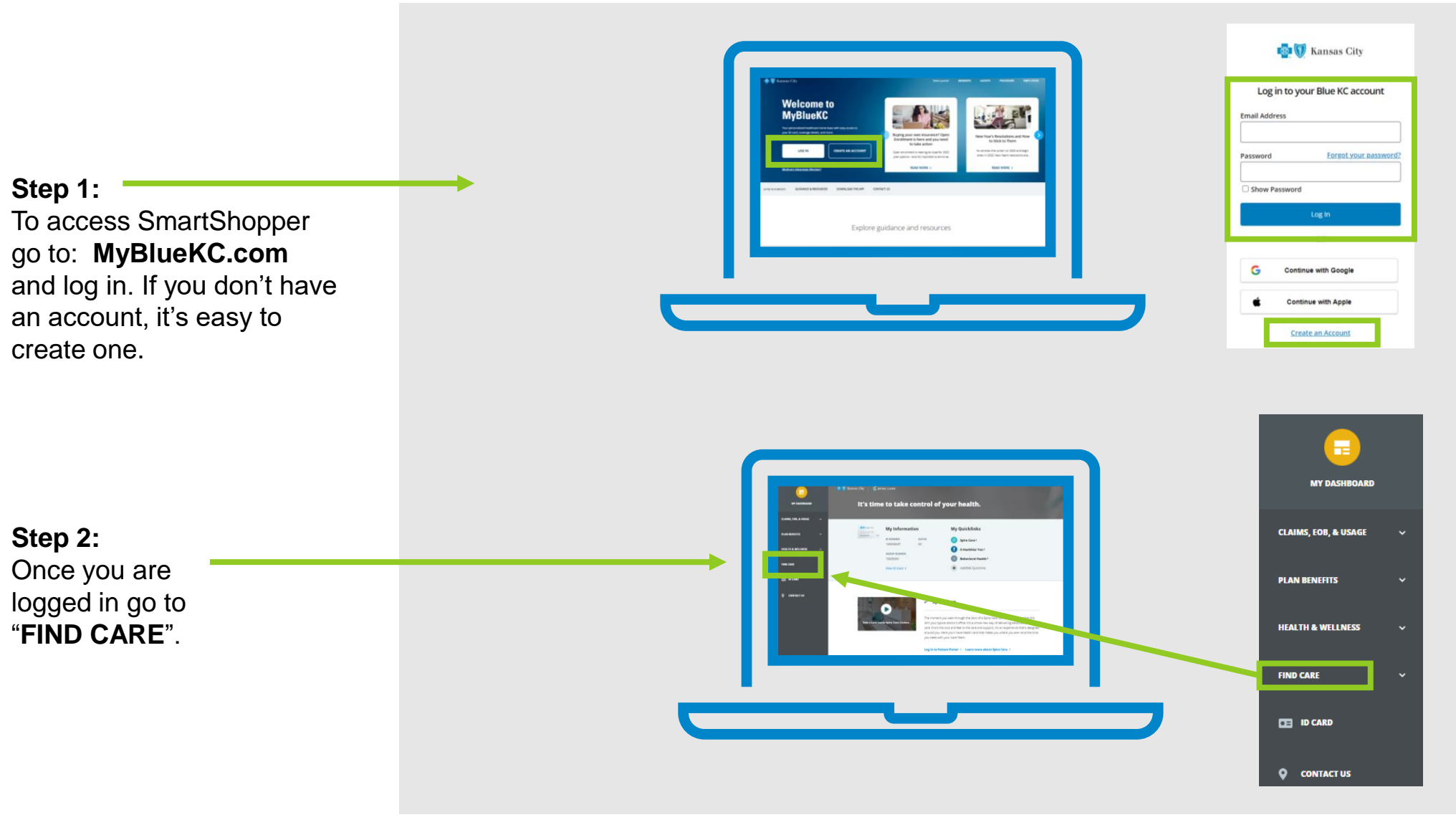

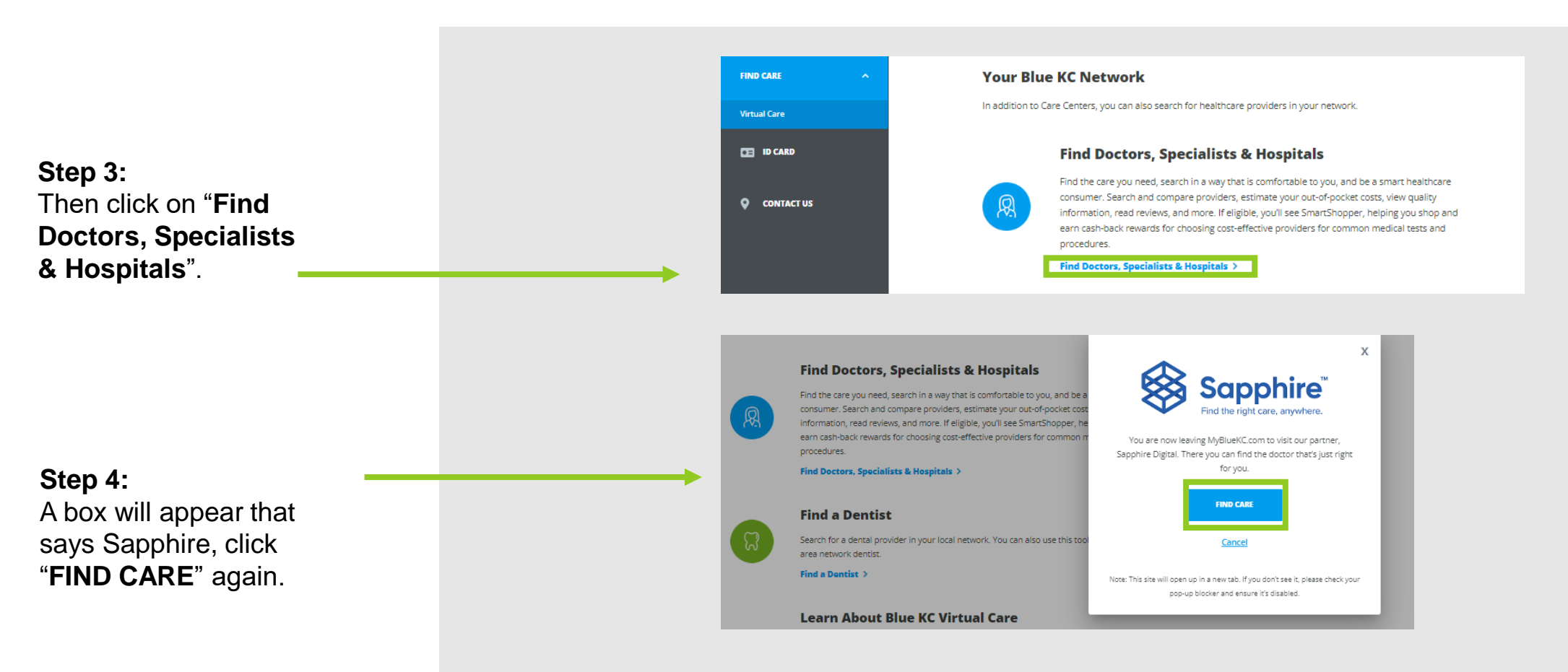

### **HOW TO SHOP**

### **HOW TO SHOP SmartShopper**<sup>®</sup> Step 5: You will be directed to a page to browse and search to find the care you need.

+Want to learn more? Click on "About SmartShopper" in the upper right corner.

Here you will see a SmartShopper tile.

When you click on this tile you can search for a reward-eligible location for your doctor-recommended procedure or service.

Here you can search through the A-Z list of procedures or type your procedure into the search bar.

Or if you scroll to the bottom of page under the Top SmartShopper Procedures box you can click on the blue button to view all eligible procedures.

|                                      |                                                                                                    |                                                                   |                                                                                            |                                                                                                   | ()) About onlartonopp                                                                                                    |
|--------------------------------------|----------------------------------------------------------------------------------------------------|-------------------------------------------------------------------|--------------------------------------------------------------------------------------------|---------------------------------------------------------------------------------------------------|----------------------------------------------------------------------------------------------------|
|                                      | Amme City S                                                                                           |                                                                   |                                                                                            |                                                                                                   | About SmartShopper                                                                                                    |
|                                      | Good Afternoon<br>Browse or search to find                                                            | ,<br>I the care you need.                                         |                                                                                            |                                                                                                   | en en en en en en en en en en en en en e                                                                                                    |
|                                      | Control Searches: Prinary Care + U                                                                    | gent Care • Behavioral Health •                                   | Hospitals Telehealth Pr                                                                    | Seach In Billing Code<br>ovidens Colonoscopy                                                      | >                                                                                                    |
|                                      |                                                                                                    | Browse by<br>Category<br>Find results using these care categories | Medication<br>The plan is now offering "Medication<br>Find the medication you rend, and on | SmartSh<br>Branch for a rew<br>doctor recorrent                                                   | topper*                                                                                                    |
|                                      |                                                                                                    | Medical \$                                                        | Medical<br>Specialties                                                                     | SmartSl<br>Search for a rewar                                                                     | hopper *<br>It slighte location for your doctor recommended procedure or service.                                                                                                    |
|                                      |                                                                                                    |                                                                   |                                                                                            | Type to fifter<br>Jump to<br>A B C D<br>ACL Repair by Ar<br>Arthroscopic ACL<br>knee, For the pur | E F O H I J K L M N O P O R S T U V W X Y<br>threecopy<br>Repair uses long thin tube to examine and repair a torn Anterior Ouclast Lipanet (ACL) in<br>copies of this estimate this as in oupstitet procedure without a hospital star.                             |
| Top SmartSho                         | Top SmartShopper Procedures     5       Bariatric Surgery - Laparoscopic Gastric Bypass     Up To (\$ |                                                                   |                                                                                            | Anglography, Her<br>Magnetic Resona<br>inside of the hea<br>second scan with                      | at (MAA, without and with Contrast)<br>ance Angography (MAA) of the Head is a scan to create a detailed 3:0 image of the blood vie<br>d. In this procedure, two scans are performed. A first scan is performed without dye followed<br>in dye for imaging contast. |
| Barlatric Surgery -                  |                                                                                                    |                                                                   |                                                                                            | Angioplasty for V<br>Angioplasty uses<br>this is an outpati                                       | Nm Blockage Lives<br>a long thin tube with an inflatable tip to open a blocked vein. For the purposes of this estimat<br>ent procedure, without a hospital stay.                                                                                                   |
| Coronary Bypass (<br>Hip Replacement | (CABG) w/o Cardiac Catheterization                                                                    |                                                                   | Up To \$1,000                                                                              |                                                                                                   |                                                                                                    |
| Hysterectomy                         |                                                                                                    |                                                                   | Up To \$1,000                                                                              |                                                                                                   |                                                                                                    |
| Knee Replacemen                      | nt                                                                                                    |                                                                   | Up To \$1,000                                                                              |                                                                                                   |                                                                                                    |
|                                      | View All 242 Procedur                                                                                 | es                                                                |                                                                                            |                                                                                                   |                                                                                                    |

## **HOW TO SHOP**

## SmartShopper<sup>®</sup>

#### For example:

If you search for a knee replacement, you will see the facilities in your area that are in network. Locations are listed from least expensive to most expensive. Highlighted in green just above the cost is the reward available should you choose to have your procedure at that location.

When you click on the name of a facility, you can register for your cash reward, learn more about the provider, and see associated costs including what your plan pays and more.

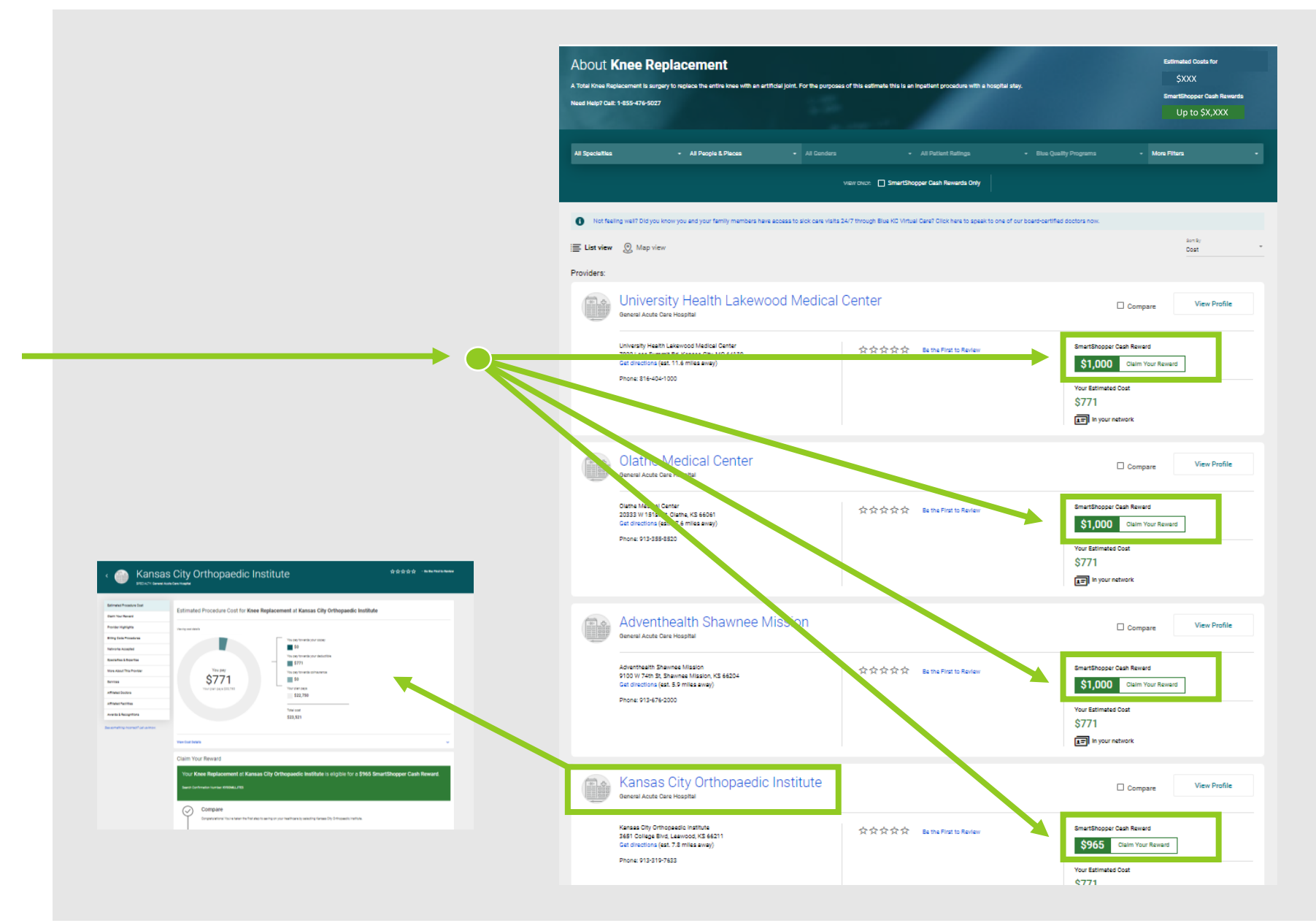

# **HOW TO SHOP**

#### For example:

Once you are on the facility you would like to select for your procedure, scroll to "Claim Your Reward". You have just completed your shop.

The next step is to schedule your appointment or use the phone number provided to have the SmartShopper Personal Assistant Team (PAT) schedule the procedure for you. There is no cost to have the PAT assist you.

You will receive your reward check at your home approximately four to five weeks after your procedure.

| < 🍥 Kansas City O                     | rthopaedic Institute                                                                                                    |                                                        |                                                                                 |  |  |  |  |  |
|---------------------------------------|----------------------------------------------------------------------------------------------------|--------------------------------------------------------|---------------------------------------------------------------------------------|--|--|--|--|--|
| Estimated Procedure Cost              | Claim Your Reward                                                                                                    |                                                        |                                                                                 |  |  |  |  |  |
| Claim Your Reward                     | Vour Knoo Doplocoment at Kong                                                                                                    | ana City Orthonoodia Institute is a                    | ligible for a COSE ConstChanner Coab Deward                                     |  |  |  |  |  |
| Provider Highlights                   | Your knee keplacement at kans                                                                                                    | sas city orthopaedic institute is e                    | ligible for a \$905 SmartShopper Cash Reward.                                   |  |  |  |  |  |
| Billing Code Procedures               | Search Confirmation Number                                                                                                    |                                                        |                                                                                 |  |  |  |  |  |
| Networks Accepted                     |                                                                                                    |                                                        |                                                                                 |  |  |  |  |  |
| Specialities & Expertise              | Compare                                                                                                    |                                                        |                                                                                 |  |  |  |  |  |
| More About This Provider              | Congratulational You've taken the first step to saving on your healthcare by selecting Kanaas City Orthopeedic Institute.                                                     |                                                        |                                                                                 |  |  |  |  |  |
| Services                              |                                                                                                    |                                                        |                                                                                 |  |  |  |  |  |
| Amilated Doctors                      | Schedule                                                                                                    |                                                        |                                                                                 |  |  |  |  |  |
| Amilated Facilities                   | Call us now: 1-855-476-5027                                                                                                    | . Too can aat op an appontment youraan of you can have | our Personal Aussistant ream cook an appointment for you - n costs you nothing. |  |  |  |  |  |
| Awards & Recognitions                 |                                                                                                    |                                                        |                                                                                 |  |  |  |  |  |
| Sea something incorrect? Let us know. | Earn After you've had your procedure. In typically 4 - 6 weeks, you'll receive a cash reward for 5965.                                                                        |                                                        |                                                                                 |  |  |  |  |  |
|                                       | Provider Highlights                                                                                                    |                                                        |                                                                                 |  |  |  |  |  |
|                                       | Kansas City Orthopaedic Institute<br>Kansas City Orthopaedic Institute<br>5691 Oollege Blvd, Leavoog, KS 46011<br>Get directions (est. 7.8 miles away)<br>Bhone 95-3-107-7633 | 순수수수수<br>Be the First to Review                        | \$771                                                                           |  |  |  |  |  |
|                                       |                                                                                                    |                                                        |                                                                                 |  |  |  |  |  |
|                                       | Billing Code Procedures                                                                                                    |                                                        |                                                                                 |  |  |  |  |  |
|                                       | View Billing Code Procedures                                                                                                    |                                                        |                                                                                 |  |  |  |  |  |
|                                       | Networks Accepted                                                                                                    |                                                        |                                                                                 |  |  |  |  |  |
|                                       | ElueSelect Plus with Spine Care<br>(Your Network)                                                                                                    | ET BlueSelect EPO with Spire Care                      | EIUeSelect Plus EPO with Spire Cere                                             |  |  |  |  |  |
|                                       | Linion Preferred Care Blue with Spire Care                                                                                                    |                                                        |                                                                                 |  |  |  |  |  |

### Have questions or want help shopping for a medical procedure?

at 1-855-476-5027.

Call the SmartShopper Personal Assistant Team

The Personal Assistant Team can help you

- 1) Search for medical procedures and providers in your plan's network
- 2) Find a cost-effective facility
- 3) Schedule appointments
- 4) Validate procedure referrals with your doctor
- 5) Obtain preauthorization with Blue KC